## 健康マイポータル

## 【ログイン手順資料】

2024年12月

パルグループ健康保険組合

新規利用登録

全体フロー

健康マイポータル

新規利用登録~ログイン

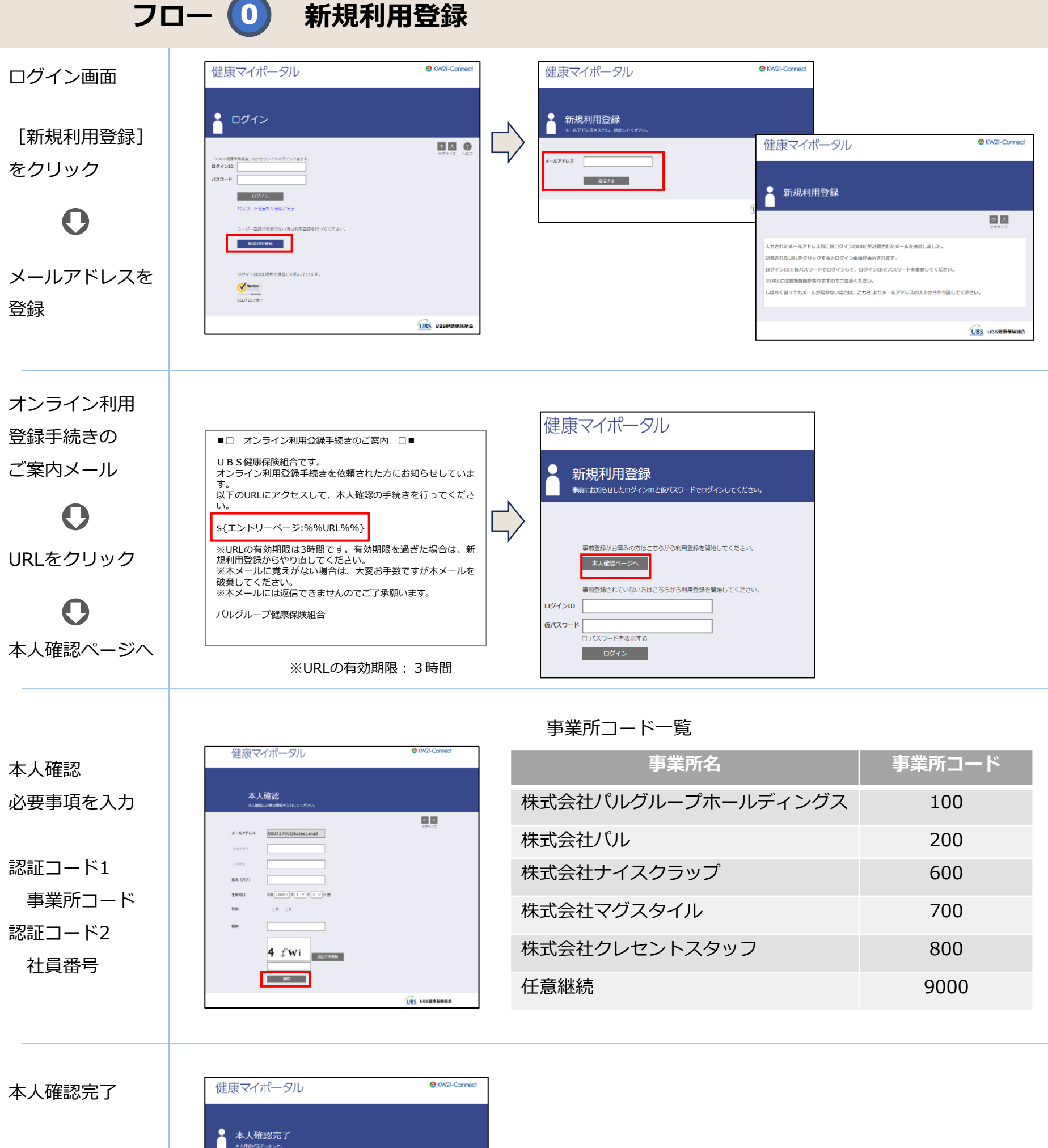

画面の「認証キー」を控えておく

4UZdr!rZ ■□ 本人確認完了のご案内 □■ 本人確認完了の パルグループ健康保険組合です。 ご案内メール 本人確認の手続きが完了しました。 本への確認のデルになり、DGGのCで、 引き続き利用者情報の登録が必要になりますので、 以下のURLにアクセスして、利用登録の手続きを行ってくださ \${オンライン利用登録:%%URL%%} ※URLの有効期限:30分 ※URLの有効期限は30分です。有効期限を過ぎた場合は、新規 利用登録からやり直してください。 ※本メールに覚えがない場合は、大変お手数ですが本メールを 破棄してください。 ※本メールには返信できませんのでご了承願います。 パルグループ健康保険組合

ご登録のメールアドレスに利用登録手続きのご室内を送信しました。 メール本文に定着されているURLが今利用登録を行ってください。利用登録の際には認証キーが必要です。 認証キーはメールに記録されませんので、この側面で必ず覚えてください。

中大

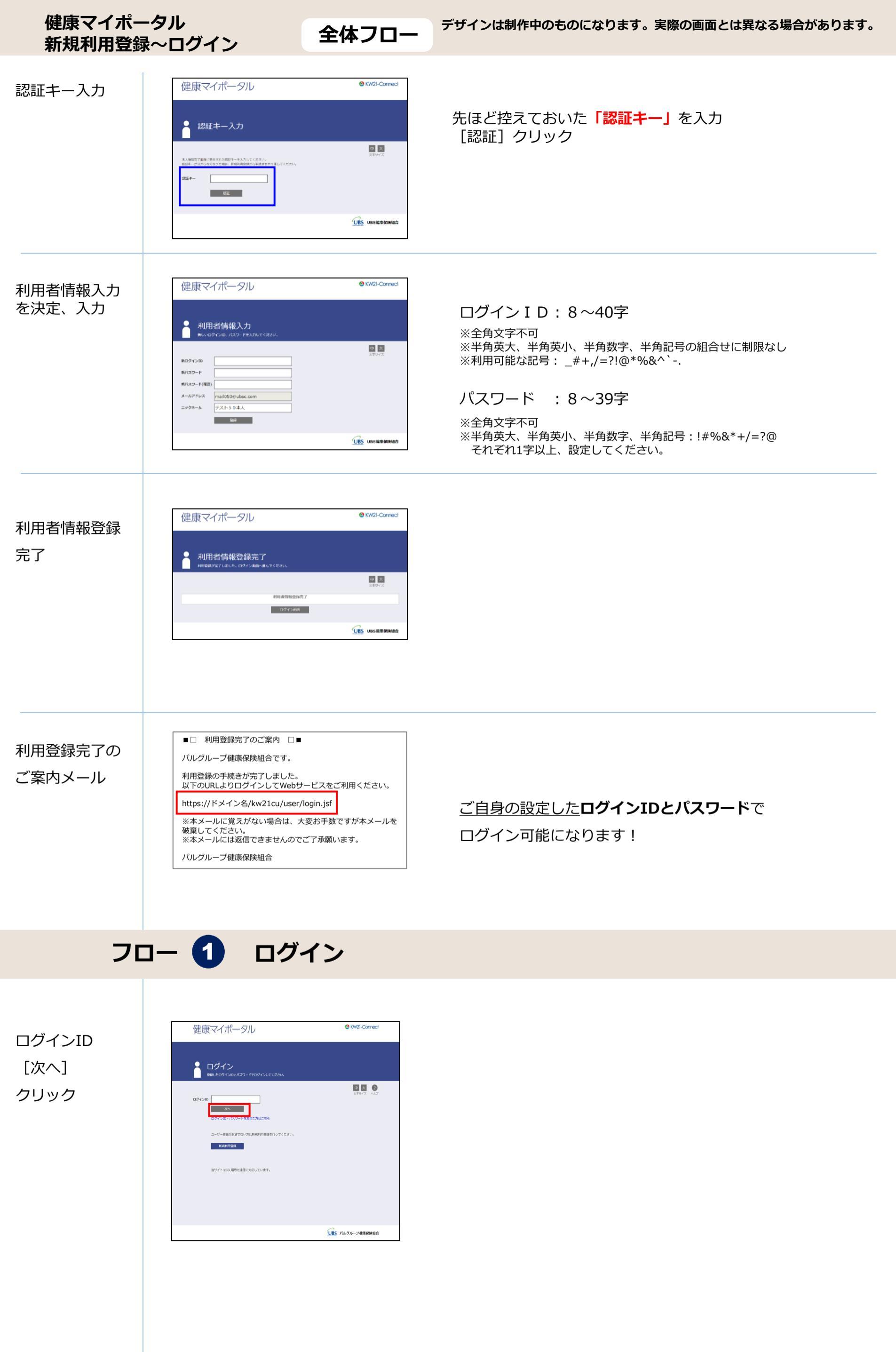

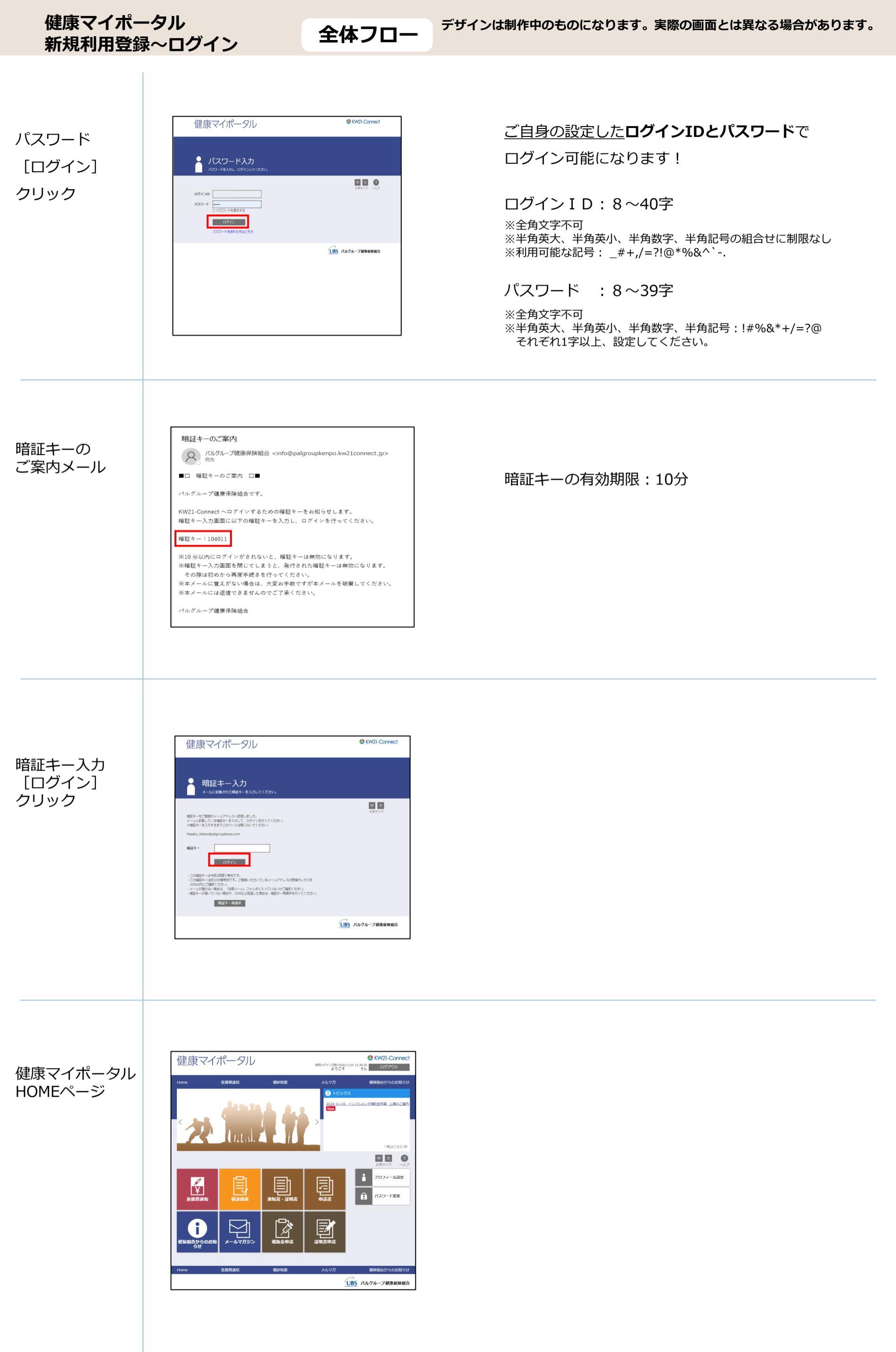

フロー ① 新規利用登録

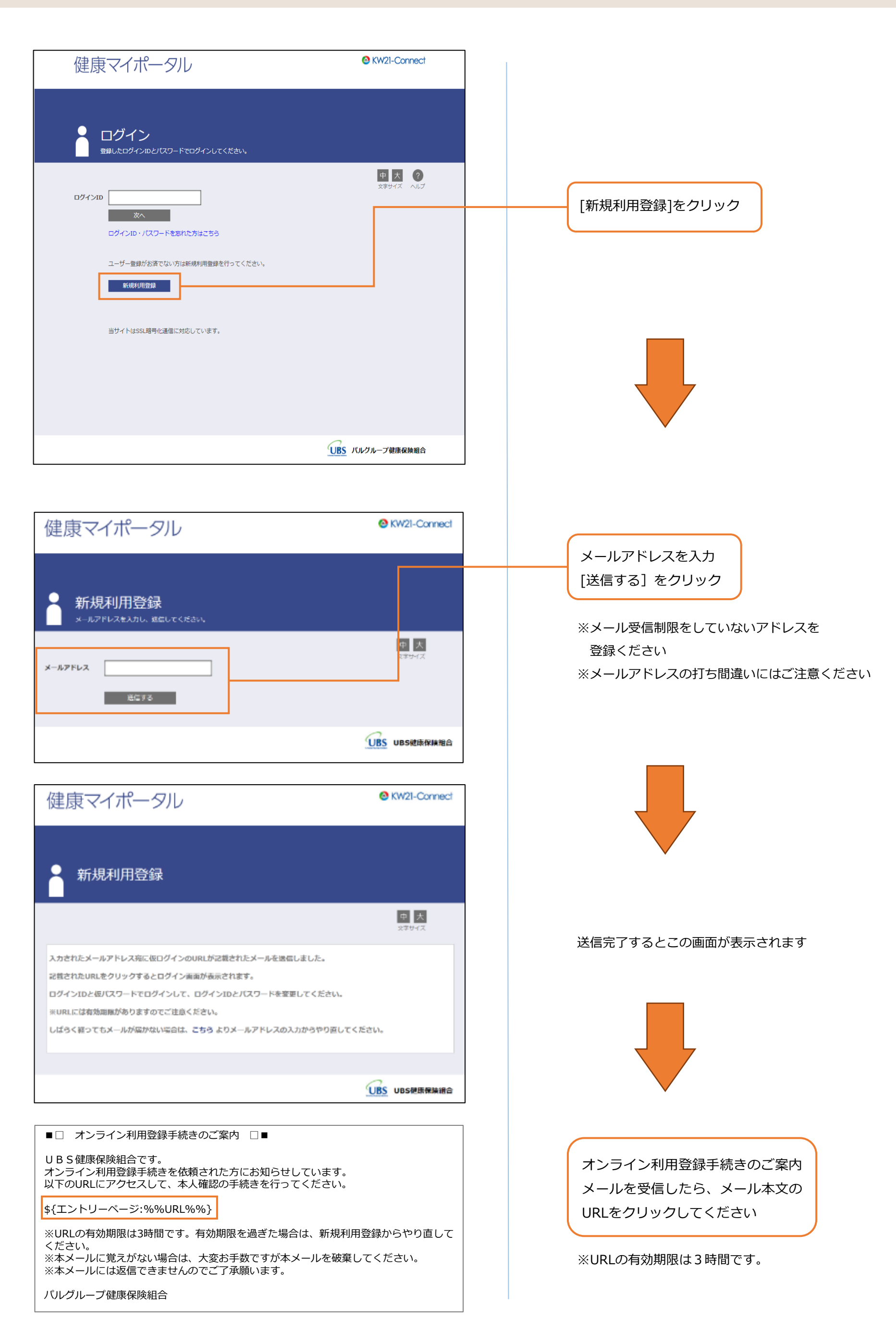

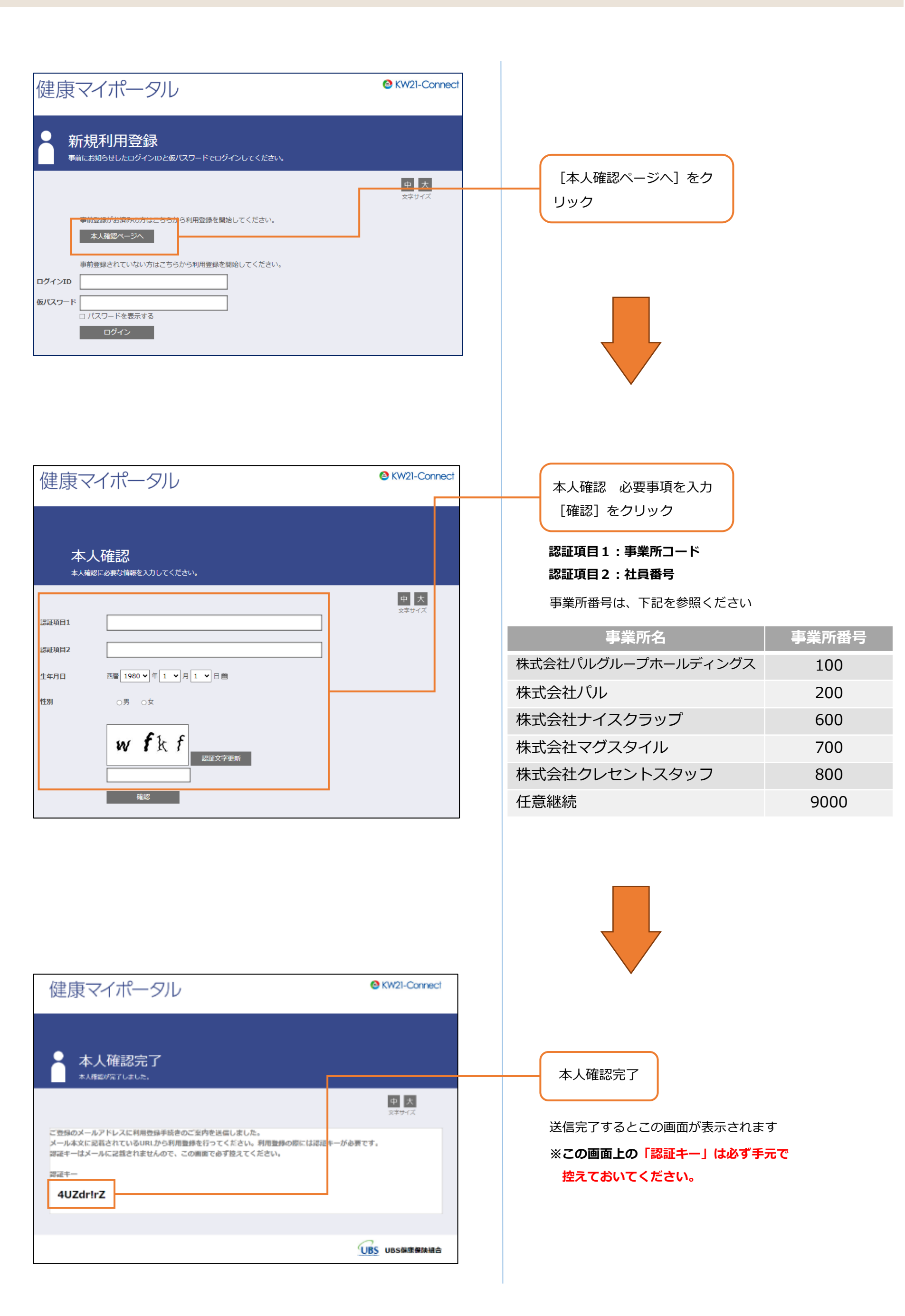

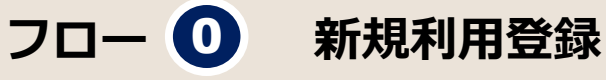

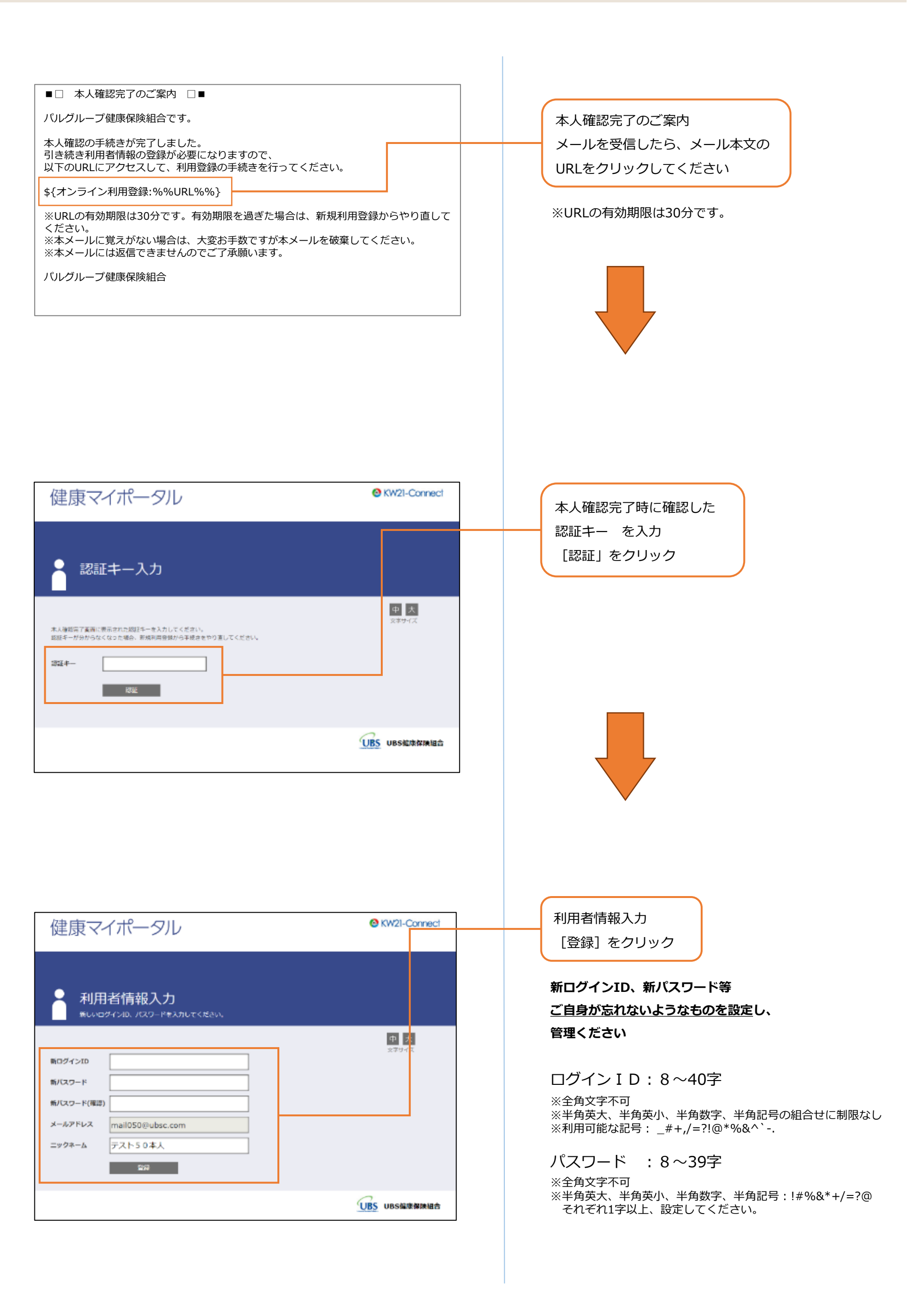

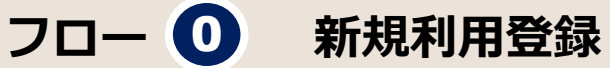

| 健康マイポータル |                                            | KW21-Connect              |
|----------|--------------------------------------------|---------------------------|
| •        | 山田老住却致得今了                                  |                           |
|          | 利用1日1月牧豆部元」<br>利用意識が完了しました。ログイン画面へ進んでください。 |                           |
|          |                                            | 中 大<br><sub>文字サ</sub> -(ズ |
|          | 利用著情報登録完了                                  |                           |
|          | ログイン病病                                     |                           |
|          |                                            | UBS UBS使原保辣椒合             |

利用者情報登録完了

利用者情報登録が完了し 登録メールアドレスに送信されます

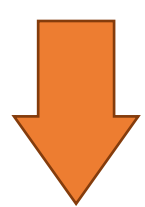

| ■□ 利用登録完了のご案内 □■                                   |  |  |  |
|----------------------------------------------------|--|--|--|
| パルグループ健康保険組合です。                                    |  |  |  |
| 利用登録の手続きが完了しました。<br>以下のURLよりログインしてWebサービスをご利用ください。 |  |  |  |
| https://ドメイン名/kw21cu/user/login.jsf                |  |  |  |
| ※本メールに覚えがない場合は、大変お手数ですが本メールを破棄してくだ<br>さい           |  |  |  |
| ※本メールには返信できませんのでご了承願います。                           |  |  |  |
| パルグループ健康保険組合                                       |  |  |  |
|                                                    |  |  |  |

利用登録完了のご案内メール メールを受信したら、メール本文の URLをクリックしてください

ご自身の設定したログインIDとパスワードで ログイン可能になります

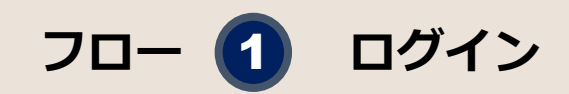

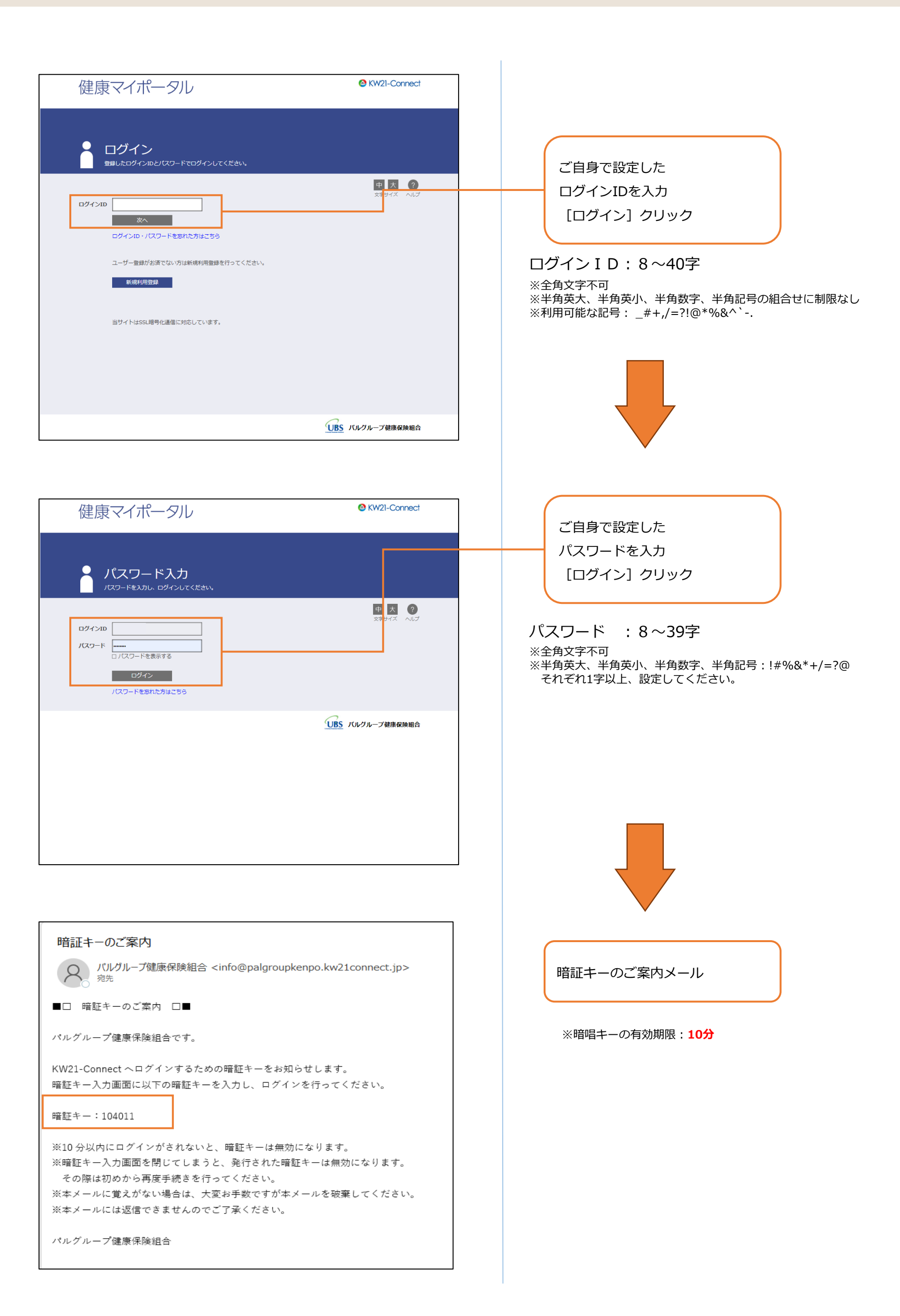

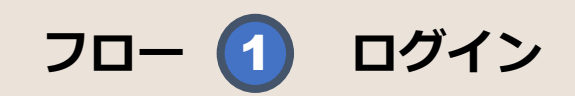

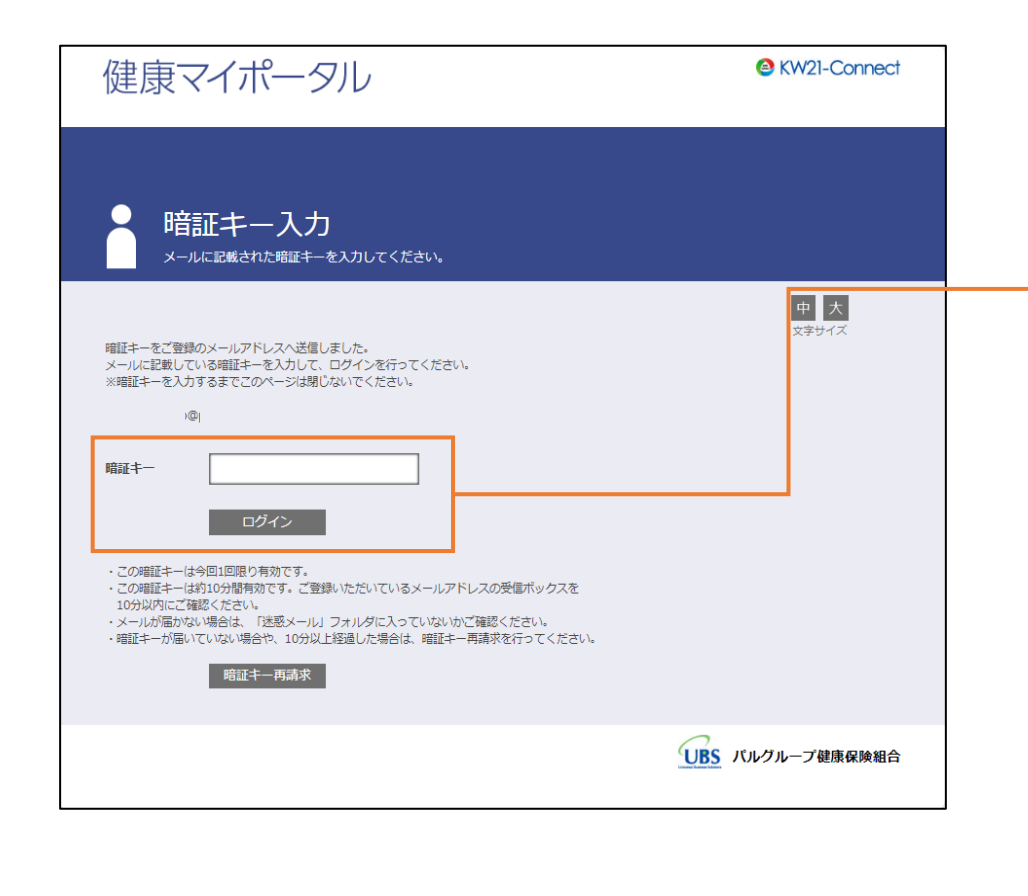

暗証キーのご案内メール に 記載された暗唱キーを入力 [ログイン]クリック

※暗唱キーの有効期限:10分

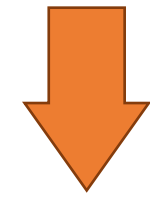

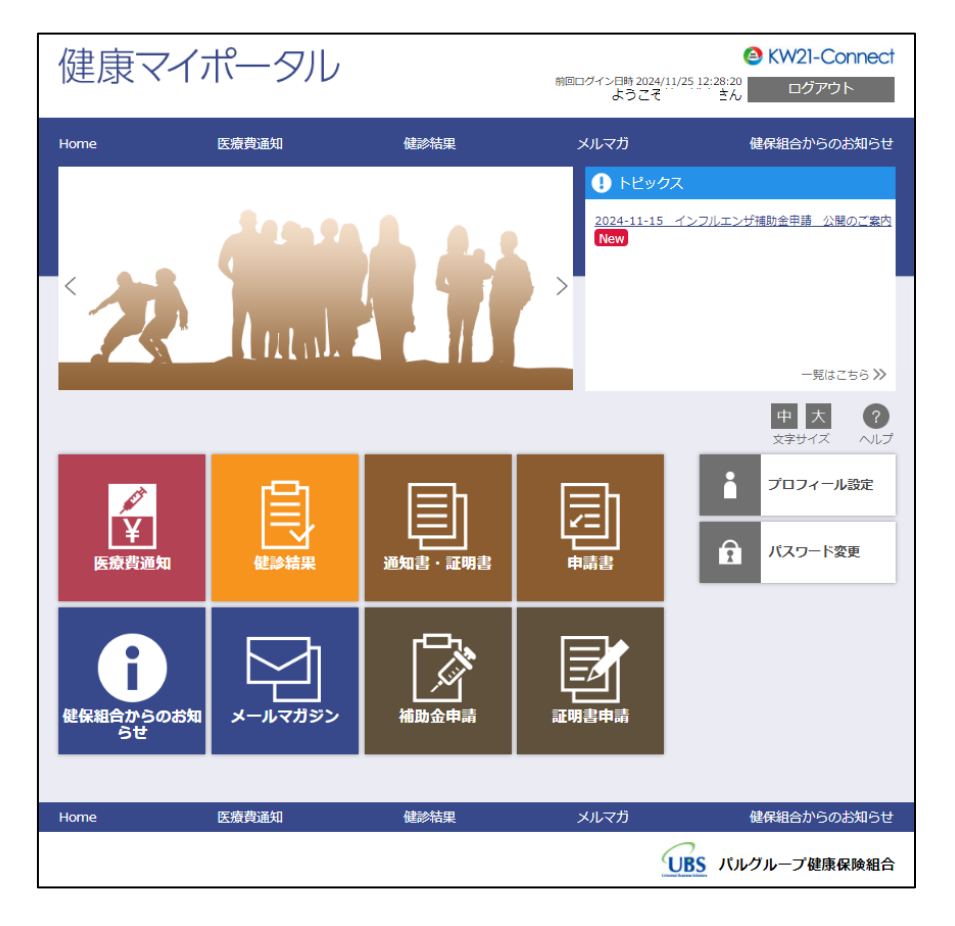

健康マイポータル ログイン完了